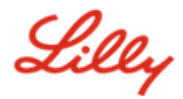

**Descargo de responsabilidad:** Este documento ha sido traducido utilizando Lilly Translate. Si bien nos esforzamos por ser precisos, tenga en cuenta que puede haber errores o inexactitudes en la traducción. Póngase en contacto con IdentityManagementServices@lilly.com si tiene alguna corrección sugerida.

#### Introducción

Para obtener una clave de seguridad FIDO2, realice un pedido a través del formulario de solicitud de <u>clave de</u> <u>seguridad global del catálogo de ServiceNow</u>.

Siga estas instrucciones o <u>vea este vídeo</u> para configurar la clave de seguridad habilitada para FIPS como método de inicio de sesión sin contraseña. Debido a que las llaves de seguridad requieren un dispositivo físico y algo que solo usted conoce *(el PIN único que configurará),* se considera un método de verificación más seguro que un nombre de usuario y una contraseña.

Complete estos pasos para registrar su clave de seguridad y asignarle un PIN único antes de poder iniciar sesión en su cuenta de Lilly con la clave.

#### Saltar a la sección (use Ctrl + Clic):

- 1. <u>Registre su clave de seguridad: dispositivo Windows</u>
- 2. <u>Registre su clave de seguridad Dispositivo Mac</u>
- 3. Ayuda adicional

#### Registre su clave de seguridad: dispositivo Windows

Utilice estas instrucciones si está registrando una clave de seguridad en un dispositivo Windows.

- 1. Abra **Microsoft Edge** y acceda a <u>Mis inicios de sesión</u>. En la esquina superior derecha, haga clic en su imagen y asegúrese de haber iniciado sesión con la cuenta que planea usar con su clave de seguridad (por ejemplo, -CA).
- 2. Seleccione + Agregar método de inicio de sesión.
- 3. Seleccione Clave de seguridad en la pantalla Agregar un método de inicio de sesión. Seleccione Siguiente para iniciar sesión con la autenticación multifactor.

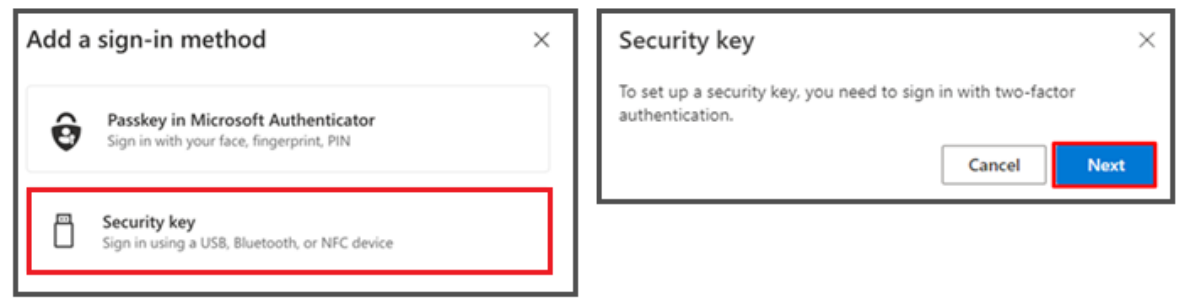

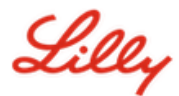

4. Verifica tu identidad autenticándote con tu método preferido y, a continuación, selecciona el tipo de dispositivo USB.

| Security key                                   | ×      |
|------------------------------------------------|--------|
| Choose the type of security key that you have. |        |
| NFC device                                     |        |
|                                                | Cancel |

5. Tenga su clave lista y seleccione **Siguiente**.

| USB device                                                                                                    | NFC device                                                                                                    |
|----------------------------------------------------------------------------------------------------|----------------------------------------------------------------------------------------------------|
| Security key ×                                                                                                    | Security key ×                                                                                                    |
| Have your key ready.                                                                                                    | Have your key ready.                                                                                                    |
| When you choose Next, you will be prompted to plug your security<br>key into the USB port. Then, touch the button or the sensor on your<br>security key to finish setting up your device. | When you choose Next, you will be prompted to tap your security key<br>on the reader. Then, touch the button or sensor on your security key<br>to finish setting up your device |
| For more detailed instructions, visit your key manufacturer's website.                                                                                                    | For more detailed instructions, visit your key manufacturer's website.                                                                                                    |
| Back Next                                                                                                    | Back                                                                                                    |

6. En Elegir dónde guardar esta clave de paso, seleccione Clave de seguridad y haga clic en Siguiente.

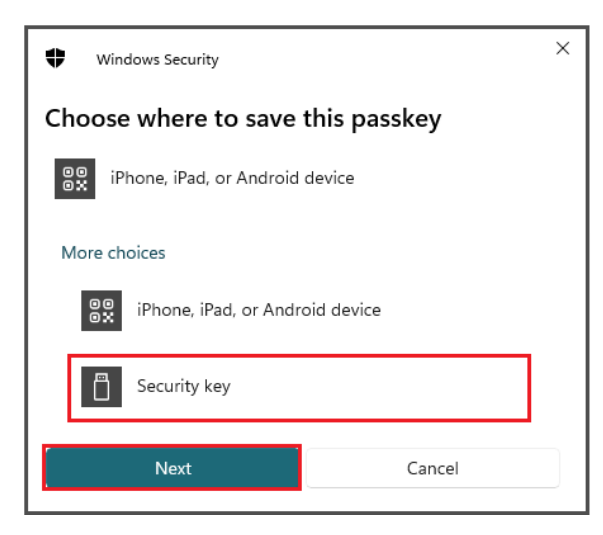

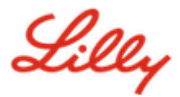

7. Seleccione **Aceptar** para configurar la clave de seguridad y, a continuación, **Volver a Aceptar** para continuar con la configuración.

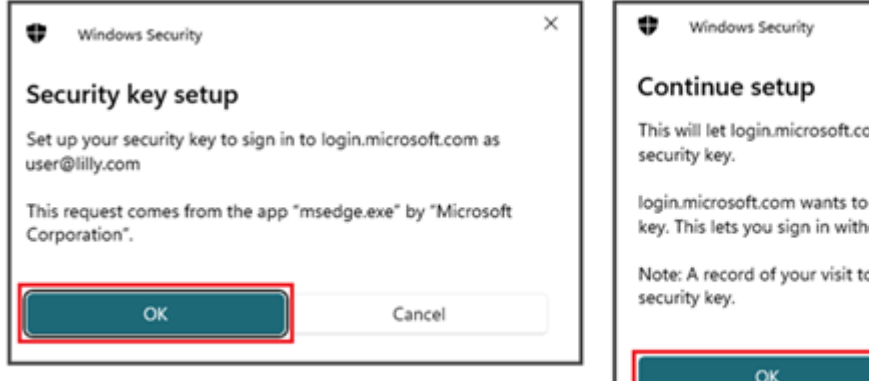

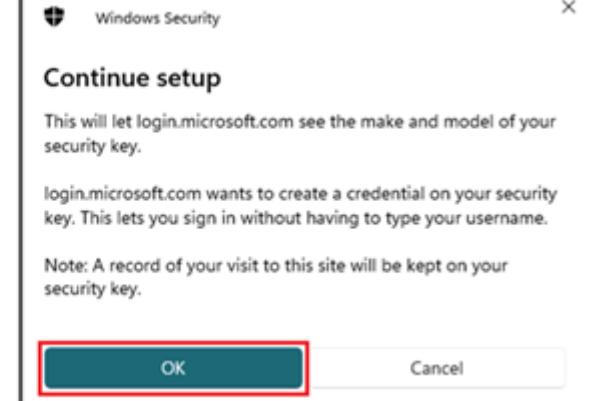

8. En la pantalla Continuar configuración, inserte su clave de seguridad.

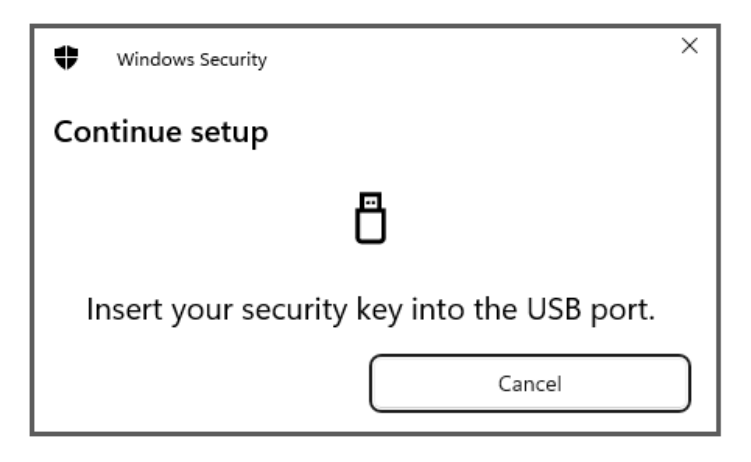

9. En la pantalla **Continuar configuración**, introduzca un PIN numérico de 6 dígitos para ambos campos y haga clic en **Aceptar**.

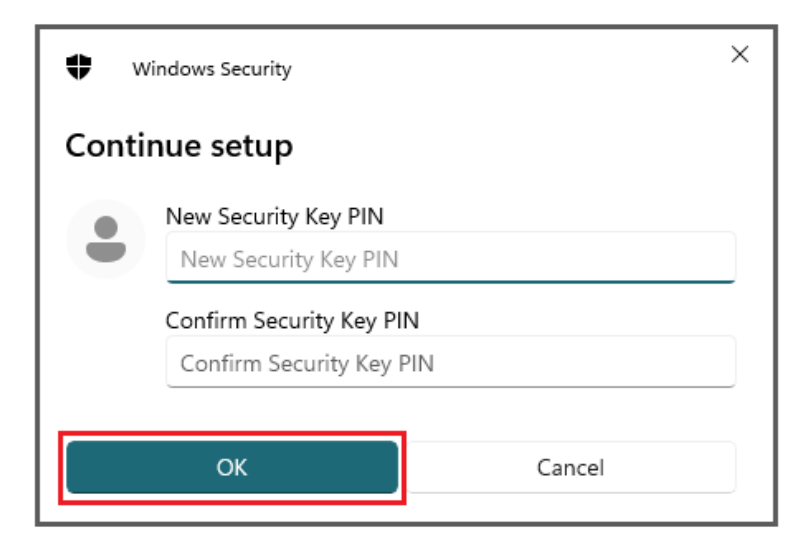

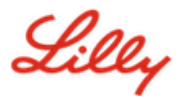

10. En la pantalla Continuar configuración, toque la llave de seguridad.

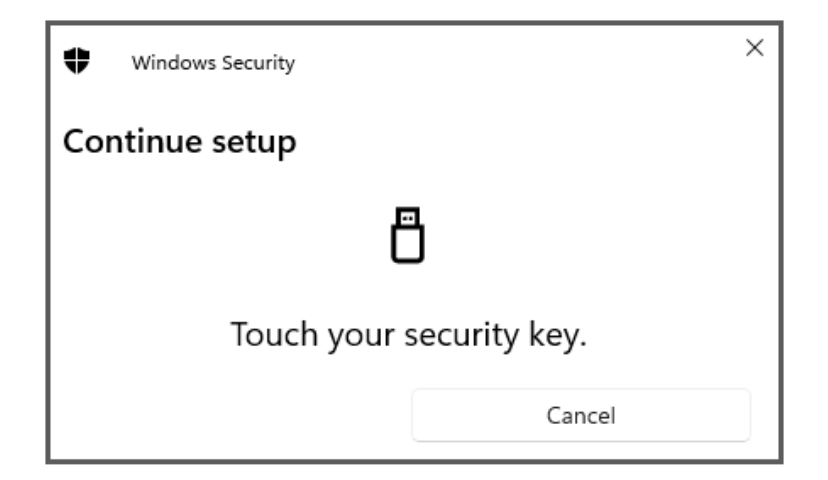

11. En la pantalla Clave de acceso guardada, haga clic en Aceptar.

| ♥ Windows Security ×                                                      | C |
|---------------------------------------------------------------------------|---|
| Passkey saved                                                             |   |
| You can now use your security key to sign in to<br>"login.microsoft.com". |   |
| ОК                                                                        |   |

12. Escriba un nombre de clave de seguridad para ayudar a distinguirla de otras claves y seleccione Siguiente.

| Security key                             | ×                               |
|------------------------------------------|---------------------------------|
| Name your security key. This will help o | distinguish it from other keys. |
| Primary key                              |                                 |
|                                          | Cancel Next                     |

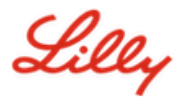

13. Su llave de seguridad está configurada oficialmente. Seleccione Listo para cerrar la página Clave de seguridad.

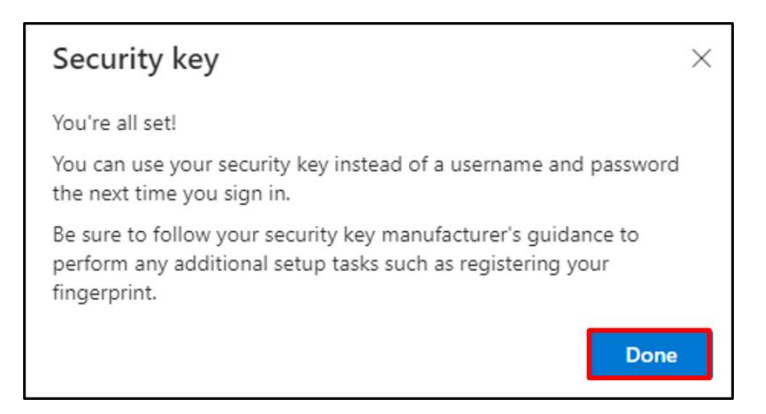

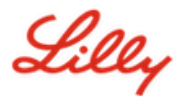

### Registre su clave de seguridad - Dispositivo Mac

Utilice estas instrucciones si está registrando una clave de seguridad en un dispositivo Mac.

- Abra Microsoft Edge (no funcionará en Safari) y acceda a <u>Mis inicios de sesión</u>. En la esquina superior derecha, haga clic en su imagen y asegúrese de haber iniciado sesión con la cuenta que planea usar con su clave de seguridad (por ejemplo, -CA).
- 2. Seleccione + Agregar método de inicio de sesión.
- 3. Seleccione Clave de seguridad en la pantalla Agregar un método de inicio de sesión. Seleccione Siguiente para iniciar sesión con la autenticación multifactor.

| Add a sign-in method                                                           | × | Security key                                                                     | × |
|--------------------------------------------------------------------------------|---|----------------------------------------------------------------------------------|---|
| Passkey in Microsoft Authenticator<br>Sign in with your face, fingerprint, PIN |   | To set up a security key, you need to sign in with two-factor<br>authentication. |   |
| Sign in using a US8, Bluetooth, or NFC device                                  |   | L                                                                                |   |

4. Verifica tu identidad autenticándote con tu método preferido y, a continuación, selecciona el tipo de dispositivo USB.

| Security key                                   | ×      |
|------------------------------------------------|--------|
| Choose the type of security key that you have. |        |
| NFC device                                     |        |
|                                                | Cancel |

5. Tenga su clave lista y seleccione **Siguiente**.

| USB device                                                                                                    | NFC device                                                                                                    |
|----------------------------------------------------------------------------------------------------|----------------------------------------------------------------------------------------------------|
| Security key $	imes$                                                                                                    | Security key ×                                                                                                    |
| Have your key ready.                                                                                                    | Have your key ready.                                                                                                    |
| When you choose Next, you will be prompted to plug your security<br>key into the USB port. Then, touch the button or the sensor on your<br>security key to finish setting up your device. | When you choose Next, you will be prompted to tap your security key<br>on the reader. Then, touch the button or sensor on your security key<br>to finish setting up your device |
| For more detailed instructions, visit your key manufacturer's website.                                                                                                    | For more detailed instructions, visit your key manufacturer's website.                                                                                                    |
| Back                                                                                                    | Back                                                                                                    |
|                                                                                                    |                                                                                                    |

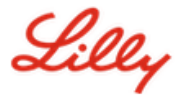

6. En la pantalla Claves de acceso y clave de seguridad, inserte y toque su clave de seguridad. No escanee el código QR.

| Passkeys & Security Keys                                                                                                    |
|----------------------------------------------------------------------------------------------------|
| Use your phone or tablet<br>Scan this QR code with the camera on the device where you<br>want to create and save your passkey for login.microsoft.com                            |
|                                                                                                    |
| Use your security key<br>Insert and touch your security key to set it up for<br>login.microsoft.com<br>login.microsoft.com will learn the make and model of your<br>security key |
| Cancel                                                                                                    |

7. En la pantalla **PIN requerido**, introduzca un PIN numérico de 6 dígitos para ambos campos y haga clic en **Siguiente**.

| • ••                                   |             | ····<br>······ |  |
|----------------------------------------|-------------|----------------|--|
| PIN required                           |             |                |  |
| Set up a new PIN for your security key |             |                |  |
| PIN                                    | Confirm PIN |                |  |
|                                        |             |                |  |
|                                        |             | Cancel Next    |  |

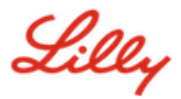

8. En la pantalla Usar la llave de seguridad, toca la llave de seguridad.

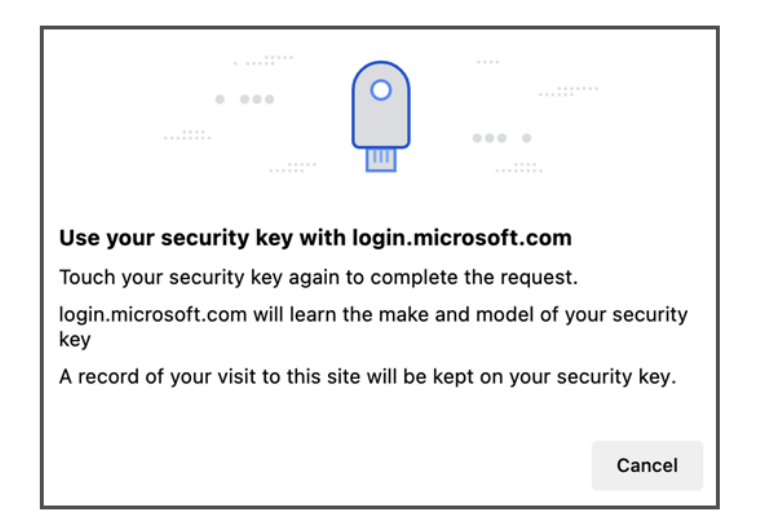

9. Escriba un nombre de clave de seguridad para ayudar a distinguirla de otras claves y seleccione Siguiente.

| Security key              | ×                                             |
|---------------------------|-----------------------------------------------|
| Name your security key. T | his will help distinguish it from other keys. |
| Primary key               |                                               |
|                           | Cancel                                        |

10. Su llave de seguridad está configurada oficialmente. Seleccione Listo para cerrar la página Clave de seguridad.

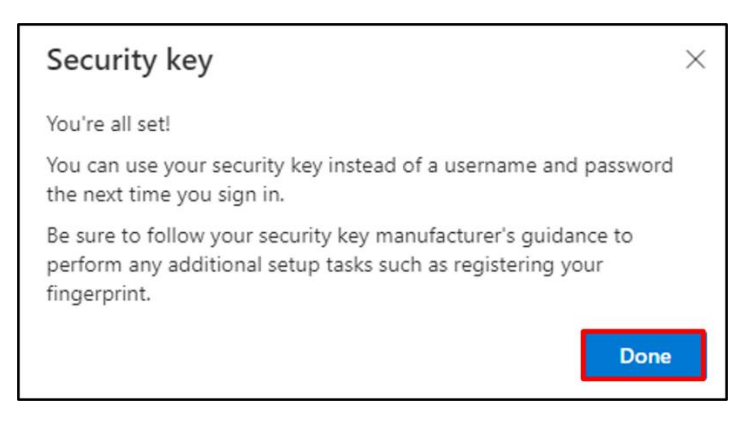

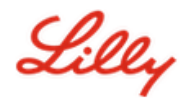

# Convierta su clave de seguridad en su método de inicio de sesión predeterminado Siga

los pasos <u>de la ayuda de trabajo Cómo actualizar la información de seguridad</u> para cambiar el método de inicio de sesión predeterminado a Microsoft Authenticator: notificación.

La próxima vez que se le pida que inicie sesión, seleccione **Opciones de inicio de sesión**Y entonces **Iniciar** sesión con una clave de seguridad.

| Microsoft                         |      | Microsoft                                                                                     |
|-----------------------------------|------|-----------------------------------------------------------------------------------------------|
| Sign in<br>to continue to Outlook |      | Sign-in options                                                                               |
| mail or phone                     |      | Face, fingerprint, PIN or security key<br>Use your device to sign in with a passkey.          |
|                                   | Next | Sign in to an organization<br>Search for a company or an organization you're<br>working with. |
|                                   |      | Back                                                                                          |
| 🔍 Sign-in options                 |      | Back                                                                                          |

Escoger Usar otro dispositivo o Clave de seguridady, a continuación, seleccione Próximo.

| ♥ Windows Security ×                                   | Windows Security                                                              |
|--------------------------------------------------------|-------------------------------------------------------------------------------|
| Sign in with your passkey                              | Sign in with your passkey                                                     |
| To sign in to "login.microsoft.com", choose a passkey. | To sign in to "login.microsoft.com", choose a device with a saved<br>passkey. |
|                                                        | Security key                                                                  |
| More choices                                           | More choices                                                                  |
| user@lilly.com                                         | 00<br>0☆ iPhone, iPad, or Android device                                      |
| •••• Use another device                                | Security key                                                                  |
| Next Cancel                                            | Next Cancel                                                                   |

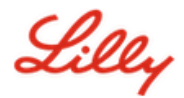

Escriba el **PIN de su clave de seguridad**, seleccione **Aceptar** y, a continuación, toque su clave de seguridad.

| ♥ Windows Security ×                                                                               | ♥ Windows Security ×     |
|----------------------------------------------------------------------------------------------------|--------------------------|
| Making sure it's you                                                                               | Continue setup           |
| Please sign in to "login.microsoft.com".<br>This request comes from Msedge, published by Microsoft | 四                        |
| Corporation.                                                                                       |                          |
| Security Key PIN                                                                                   | Touch your security key. |
| OK Cancel                                                                                          | Cancel                   |

## Ayuda adicional

Por favor, revíselos <u>Preguntas frecuentes</u> para obtener ayuda. Si no ves respondida tu pregunta, te animamos a que la publiques en el <u>Adopción de la comunidad de Identity Services</u>.

Para obtener asistencia técnica que no se aborda en las preguntas frecuentes o en las ayudas de trabajo, comuníquese con su departamento de TI local<u>Chatear ahora</u>para abrir un incidente y asignarlo a la<u>MFA-SUPP-</u><u>GLB</u>cola